| Classification         | ISaGRAF Chine                    | ese FAQ-:                       | 156        |         |          |                     |        |
|------------------------|----------------------------------|---------------------------------|------------|---------|----------|---------------------|--------|
| Author                 | Janice Hong                      | Version                         | 1.0        | Date    | Oct.2012 | Page                | 1 / 10 |
| 如何使用 IS                | aGRAF PAC                        | 連接                              | DL-100TM4  | 85 來    | 測量濕度     | 與溫度值                | ?      |
|                        | SaGRAF PAC                       |                                 |            |         |          |                     |        |
| ISa                    | aGRAF WinCE F                    | PAC                             |            | DL-100T | M485     | Т. <sup>1</sup> . 1 |        |
| WinPAC<br>WP-8xx7 WP-5 | Sxx7 XP-8xx7-CE6<br>XP-8xx7-Ator | View<br>VP-2<br>m-CE6           | PAC<br>xW7 | Ĵ       | )        |                     |        |
| ISa                    | GRAF MiniOS7                     | PAC                             |            |         |          |                     |        |
| iPAC<br>iP-8xx         | κ7 μPA<br>(Without Soft-GRAF)    | μ <mark>ΡΑC</mark><br>ΔC-7186EG |            |         |          | <b>F</b>            |        |

泓格科技的 ISaGRAF PAC 支援 Modbus RTU 通訊協定來讀取 DL-100TM485 中的濕度與溫度值.
DL-100TM485 為一款濕度與溫度記錄器,可應用於智能樓宇,醫院,博物館,溫室...等地方.
更多關於 DL-100TM485 產品資訊,請見以下網址:

http://www.icpdas.com.tw/product/solutions/remote io/remote io products.html#dl DL Series

# 1.1. 下載範例程式與文件

以下的 ISaGRAF WinCE PAC 版本有支持 Soft-GRAF HMI, 可以運行本 FAQ-156 提供的 Soft-GRAF 範例. 若 PAC 是其它型號 (例如, μPAC-7186EG, iP-8xx7), 那只能運作 ISaGRAF 程式, 無法支持 Soft-GRAF HMI.

| ISaGRAF PAC      | ISaGRAF Driver 版本 |
|------------------|-------------------|
| WinCE PAC:       |                   |
| XP-8xx7-CE6      | 從 1.31 版起         |
| XP-8xx7-Atom-CE6 | 從 1.01 版起         |
| WP-8xx7          | 從 1.51 版起         |
| WP-5147          | 從 1.02 版起         |
| VP-25W7/23W7     | 從 1.43 版起         |

#### 下載 ISaGRAF 驅動程式:

若您的驅動版本為更早期的版本, 請至 <u>www.icpdas.com > ISaGRAF SoftLogic PAC > Driver</u>下載新的

| Classification | ISaGRAF Chinese FAQ-156 |         |     |      |          |      |        |
|----------------|-------------------------|---------|-----|------|----------|------|--------|
| Author         | Janice Hong             | Version | 1.0 | Date | Oct.2012 | Page | 2 / 10 |

ISaGRAF Driver, 並依照內附的說明文件更新 ISaGRAF PAC.

### 下載範例程式:

本文件為 ISaGRAF FAQ-156, 請至 <u>http://www.icpdas.com/faq/isagraf\_c.htm</u> > 156 下載此文件、 ISaGRAF 範例程式 (dl\_100.pia) 與 Soft-GRAF 範例程式 (DL\_100).

# 1.2. 回存範例程式

### 回存 ISaGRAF 範例程式:

下載 ISaGRAF 範例程式 (dl\_100.pia) 之後, 須將檔案回存到 PC/ISaGRAF 中, 安裝方式如下圖:

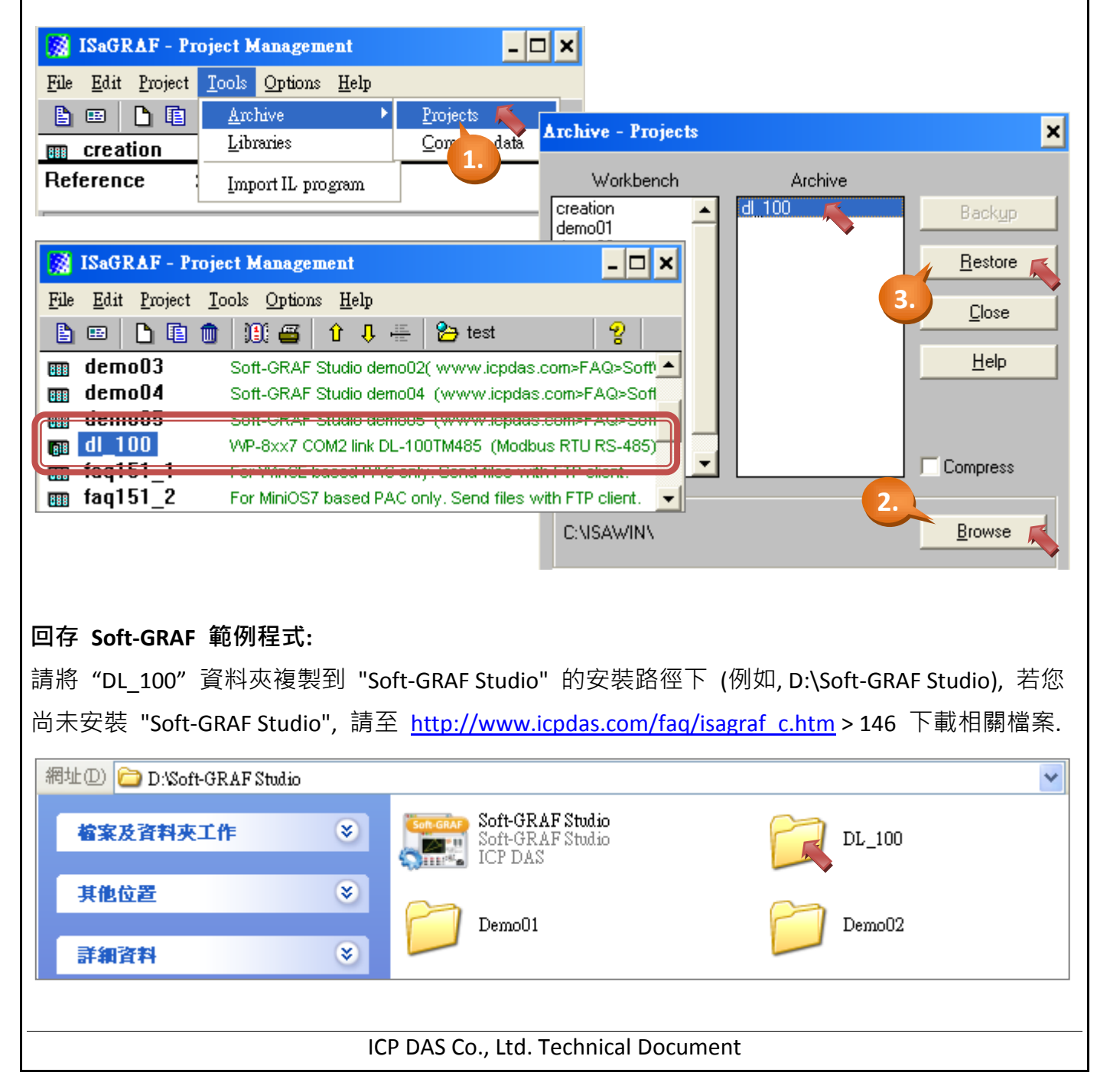

| Classification | ISaGRAF Chinese FAQ-156 |         |     |      |          |      |        |
|----------------|-------------------------|---------|-----|------|----------|------|--------|
| Author         | Janice Hong             | Version | 1.0 | Date | Oct.2012 | Page | 3 / 10 |

## 1.3. ISaGRAF 範例程式說明

此範例將讓 ISaGRAF PAC 透過 COM2 (RS-485) 去讀取 DL-100TM485 (Net-ID = 1) 中的濕度與溫度 值. 若 PAC 的 COM2 不是 RS-485 port, 請更改 ISaGRAF 程式來使用其它的 RS-485 port, 比如 XP-8xx7-CE6 的 COM3. 此範例採用 Modbus Function Code 4, 由位址 0 開始每秒讀取 3 個 Word.

1. 滑鼠雙擊 "dl 100" 開啟範例程式.

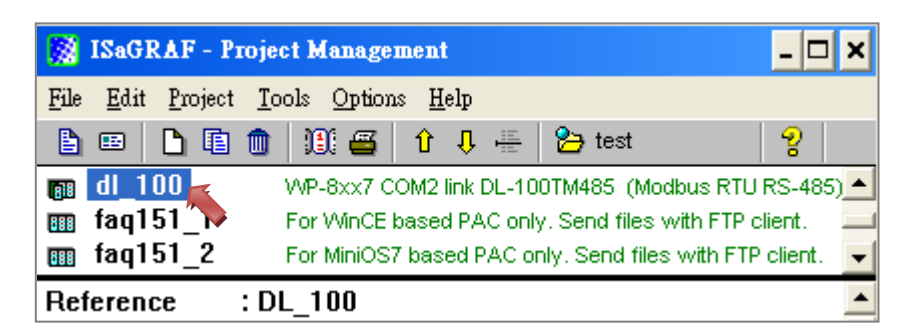

2. 此範例包含了一個 LD 與 一個 FBD 程式 (LD1, FBD1).

| - ISaGRAF - DL_100 - Programs                         |  |  |  |  |  |
|-------------------------------------------------------|--|--|--|--|--|
| <u>File Make Project Tools Debug Options H</u> elp    |  |  |  |  |  |
| 🖹 🖩 🕾 🕮 🗅 🖷 🏚 🗶 🗰 🛣 🗯 💼 😫                             |  |  |  |  |  |
| Begin: ILD1 get PAC time<br>EBD1 Get DL-100TM485 data |  |  |  |  |  |
| Begin: FBD1 (Function Block Diagram)                  |  |  |  |  |  |

LD1: 用來讀取系統日期/時間 (使用 SYSDAT\_R 與 SYSTIM\_R 功能方塊). FBD1: 用來讀取 DL-100TM485 的濕度與溫度 (攝氏/華氏) 值.

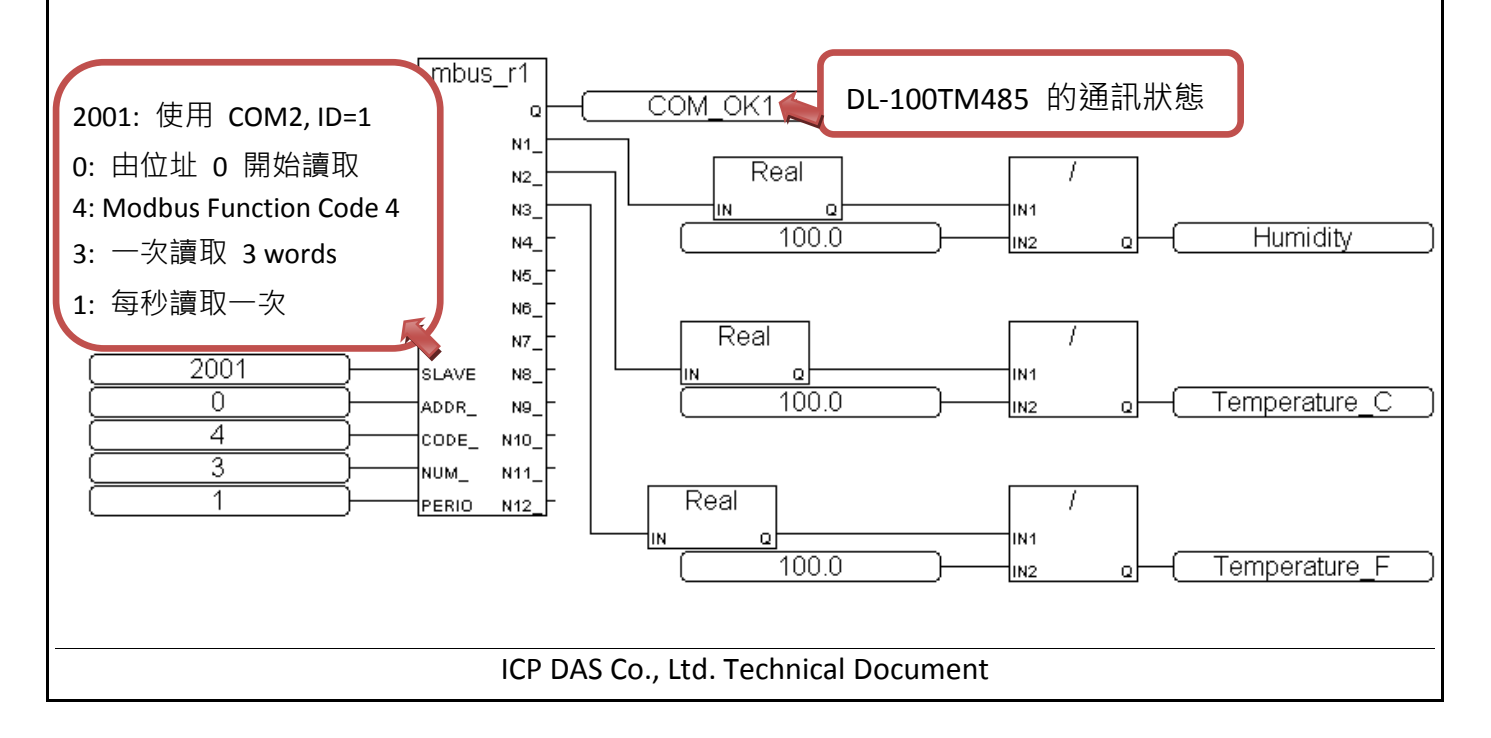

| Classification | ISaGRAF Chine | ISaGRAF Chinese FAQ-156 |     |      |          |      |        |
|----------------|---------------|-------------------------|-----|------|----------|------|--------|
| Author         | Janice Hong   | Version                 | 1.0 | Date | Oct.2012 | Page | 4 / 10 |

4. 點選 "Dictionary" 圖示來查看使用的變數.

| 🔩 ISaGRAF - DL_100 - Programs                      | - 🗆 🗙 |  |  |  |  |
|----------------------------------------------------|-------|--|--|--|--|
| <u>File Make Project Tools Debug Options H</u> elp |       |  |  |  |  |
| 🗈 🎵 🗞 🔟 🗅 🖻 🏛 💥 🛵 📖 🔆 🖉                            | 🖳 🔁   |  |  |  |  |
| Begin: Dictionary BBD1 Get DL-100TM485 data        |       |  |  |  |  |
| Begin: LD1 (Ladder Diagram)                        |       |  |  |  |  |

ISaGRAF 變數表:

| 名稱            | 型態      | 說明                          |
|---------------|---------|-----------------------------|
|               | Declean | DL-100TM485 的通訊狀態.          |
|               | BOOlean | (位址=7, True: 正常, False: 失敗) |
| Year1         | Integer | 系統日期,年(位址=1)                |
| Month1        | Integer | 系統日期,月(位址=2)                |
| Day1          | Integer | 系統日期,日(位址=3)                |
| Hour1         | Integer | 系統時間,時 (位址=4)               |
| Minute1       | Integer | 系統時間,分(位址=5)                |
| Second1       | Integer | 系統時間, 秒 (位址=6)              |
| Humidity      | Real    | 濕度值 (位址=21, 單位=%, 初始值=0)    |
| Temperature_C | Real    | 攝氏溫度值 (位址=23, 單位=℃, 初始值=0)  |
| Temperature_F | Real    | 華氏溫度值 (位址=25, 單位=℃, 初始值=0)  |

5. 點選 "I/O Connection" 圖示來查看連結的 I/O 功能.

| - ISaGRAF - DL_100 - Programs                                       | - 🗆 🗙       |
|---------------------------------------------------------------------|-------------|
| <u>File Make Project Tools Debug Options Help</u>                   |             |
| 🗈 🖬 😔 🕮 🗅 🖻 🏛 💥 🕹 📭 🎠 🔍 💷                                           | *2 <b>;</b> |
| Begin: ID1 get PAC time I/O connection<br>FBD1 Get DL-100TM485 data |             |

**注意:** "soft-graf" 功能僅支援 ISaGRAF WinCE PAC 來啟用 Soft-GRAF HMI, 並不支援其它 PAC. 若您的 PAC 型號為 μPAC-7186EG (或 iP-8xx7), 請移除 "soft-graf" 功能.

| Classification                                                                                               | ISaGRAF Chin                                                   | ese FAQ-1                                                                                                    | 156                                                                                                   |           |                                   |                            |                   |
|----------------------------------------------------------------------------------------------------|----------------------------------------------------------------|----------------------------------------------------------------------------------------------------|----------------------------------------------------------------------------------------------------|-----------|-----------------------------------|----------------------------|-------------------|
| Author                                                                                                    | Janice Hong                                                    | Version                                                                                                    | 1.0                                                                                                   | Date      | Oct.2012                          | Page                       | 5/10              |
| 使用"mbus"功能開啟 Modbus Master COM Port. 此範例中, ISaGRAF PAC 使用 COM2, 命令<br>傳送間隔 (Delay time) 為 15 ms, 通訊速率為 9600. |                                                                |                                                                                                    |                                                                                                    |           |                                   |                            |                   |
| File Edit T                                                                                                  | <b>F - DL_100 - 17O o</b><br>cols <u>O</u> ptions <u>H</u> elp | onnection                                                                                                    |                                                                                                    |           | <u>- 🗆 ×</u>                      |                            |                   |
| 🖆 눧 🗟                                                                                                    | ; 🎾 🏛 👌 🕂                                                      | F 👗 🛛                                                                                                    | <b>=</b>                                                                                              |           | _                                 |                            |                   |
| 6<br>7<br>8 ₪ so<br>- ₪ Se<br>9 ₪ mt<br>- ₪ co<br>10<br>11                                                   | ft_grf<br>tting л<br>ous<br>m_port л                           | <ul> <li>▶ :00</li> <li>:0000</li> <li>:00000</li> <li>:00000</li> <li>:00000</li> <l< td=""><td>ref = 107<br/>port_no = 1502<br/>baud = 9600<br/>char = 8<br/>parity = 0<br/>stop_bit = 1<br/>timeout = 500</td><td>Pe</td><td>elay time = po<br/>ort = port_no r</td><td>rt_no/100 =<br/>mod 100 = C</td><td>15 ms.<br/>OM2</td></l<></ul> | ref = 107<br>port_no = 1502<br>baud = 9600<br>char = 8<br>parity = 0<br>stop_bit = 1<br>timeout = 500 | Pe        | elay time = po<br>ort = port_no r | rt_no/100 =<br>mod 100 = C | 15 ms.<br>OM2     |
| 注意: 若 p                                                                                                    | ort_no 小於 1<br>AF <b>節例程式</b>                                  | 00 (例如<br><b>說明</b>                                                                                                    | port_no = 2),                                                                                         | 刊 Delay   | rtime 為預設                         | 值 100 ms.                  |                   |
| 1. 於 "Soft-GRAFS                                                                                             | AF Studio"的多                                                   | ₩₩₩₩₩₩₩₩₩₩₩₩₩₩₩₩₩₩₩₩₩₩₩₩₩₩₩₩₩₩₩₩₩₩₩₩                                                                                                    | ̄ (例如, D:\Sot                                                                                         | ft-GRAF   | Studio),                          | 雙擊                         |                   |
| 2. 點選"Open                                                                                                   | Project"圖示:                                                    | 來開啟"[                                                                                                    | DL_100.sof" 範                                                                                         | 例程式.      |                                   |                            |                   |
| 網址① 🛅 D:\Sof                                                                                                 | t-GRAF Studio                                                  |                                                                                                    |                                                                                                    |           |                                   |                            | *                 |
| 檔案及資料夾                                                                                                    | 工作                                                             |                                                                                                    | Soft-GRAF Studi                                                                                       | io<br>io  |                                   | DL_100                     |                   |
| 其他位置                                                                                                    | *                                                              |                                                                                                    | Demo01                                                                                                |           |                                   | Demo02                     |                   |
| 計制資料                                                                                                    | dio                                                            |                                                                                                    |                                                                                                    |           |                                   |                            |                   |
| File Project V                                                                                               | iev <sup>Uole</sup>                                            |                                                                                                    |                                                                                                    |           |                                   |                            |                   |
| : 9 💽 🖬 💺                                                                                                    | ₿ <mark>鷽臀</mark>                                              | _                                                                                                    |                                                                                                    |           |                                   |                            | ? 🔀               |
| Proje Open Projec                                                                                            | 查詢(I)                                                          | : 🛅 DL_1                                                                                                    | 00                                                                                                    |           | <u> </u>                          | 🤌 📂 🛄 <del>-</del>         |                   |
| Value Button                                                                                                 |                                                                | 名稱 /                                                                                                    | <b>L</b>                                                                                              |           | 大小 類                              | 輕<br>案資料來                  | 修改日期<br>21/9/2011 |
|                                                                                                    | 我最近的文件                                                         | DL_10                                                                                                    |                                                                                                    |           | 1 KB SC                           | JF 檔案                      | 21/9/201:         |
|                                                                                                    |                                                                | ICP DAS                                                                                                    | Co., Ltd. Techn                                                                                       | ical Docu | ument                             |                            |                   |

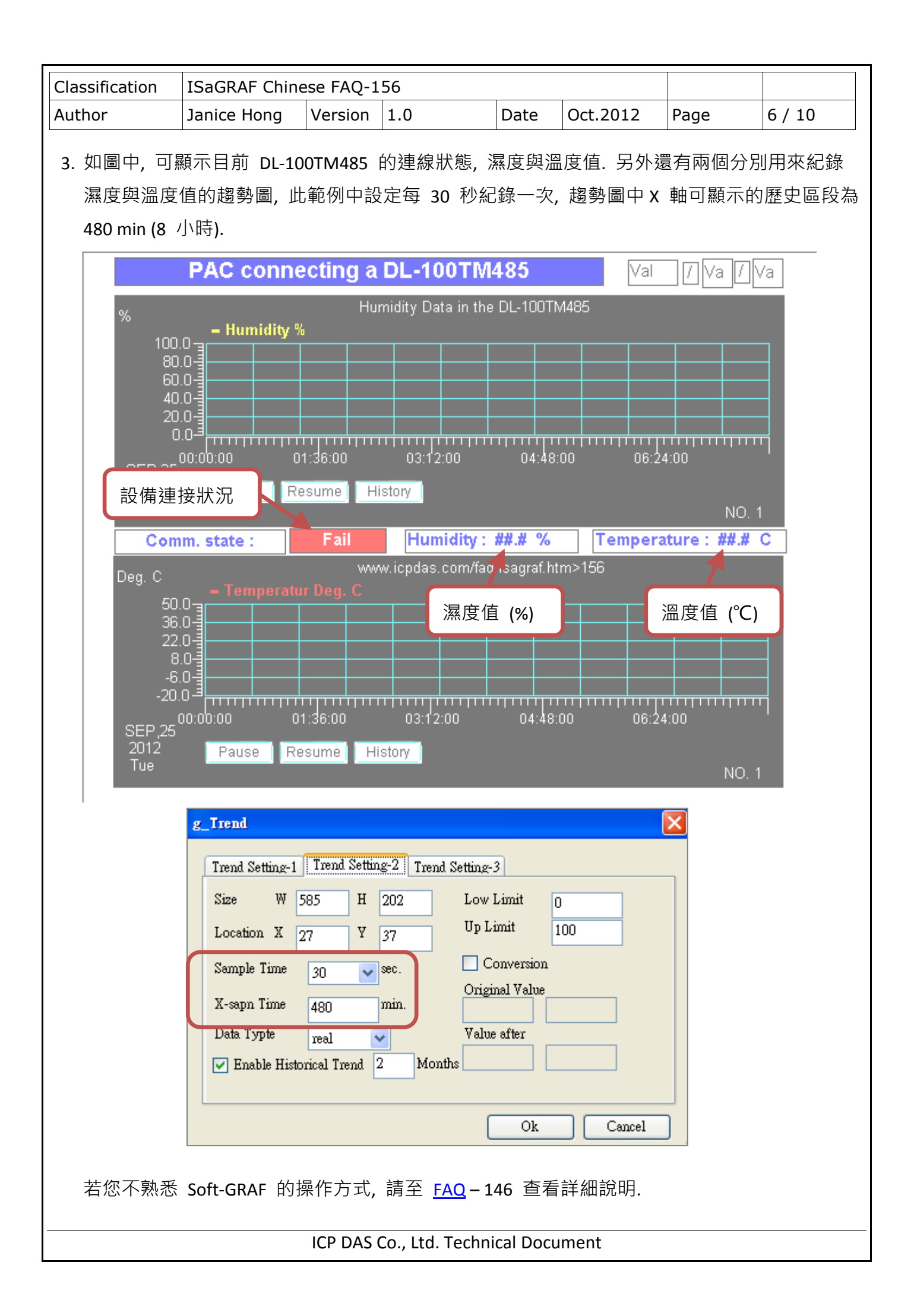

| Classification | ISaGRAF Chinese FAQ-156 |         |     |      |          |      |        |
|----------------|-------------------------|---------|-----|------|----------|------|--------|
| Author         | Janice Hong             | Version | 1.0 | Date | Oct.2012 | Page | 7 / 10 |

## 1.5. 測試範例程式

在開始測試前, 您必須先把 ISaGRAF 與 Soft-GRAF 範例程式下載到 ISaGRAF WinCE PAC 中. 首先, 請先確認設備的連接. 然後觀察 DL-100TM485 上顯示的 ID 設定是否為 1, Baud rate 是否為 9.6 k (即 9600), 其它通訊參數是否為 n,8,1? 若不是, 請修改 ISaGRAF 程式來配合 DL-100TM485 的設 定 (或者參考 DL-100TM485 的手冊來變更它的通訊設定).

### 1.5.1. 安裝硬體

如圖, 為本範例的測試環境, 您可依據實際的情況來連接設備.

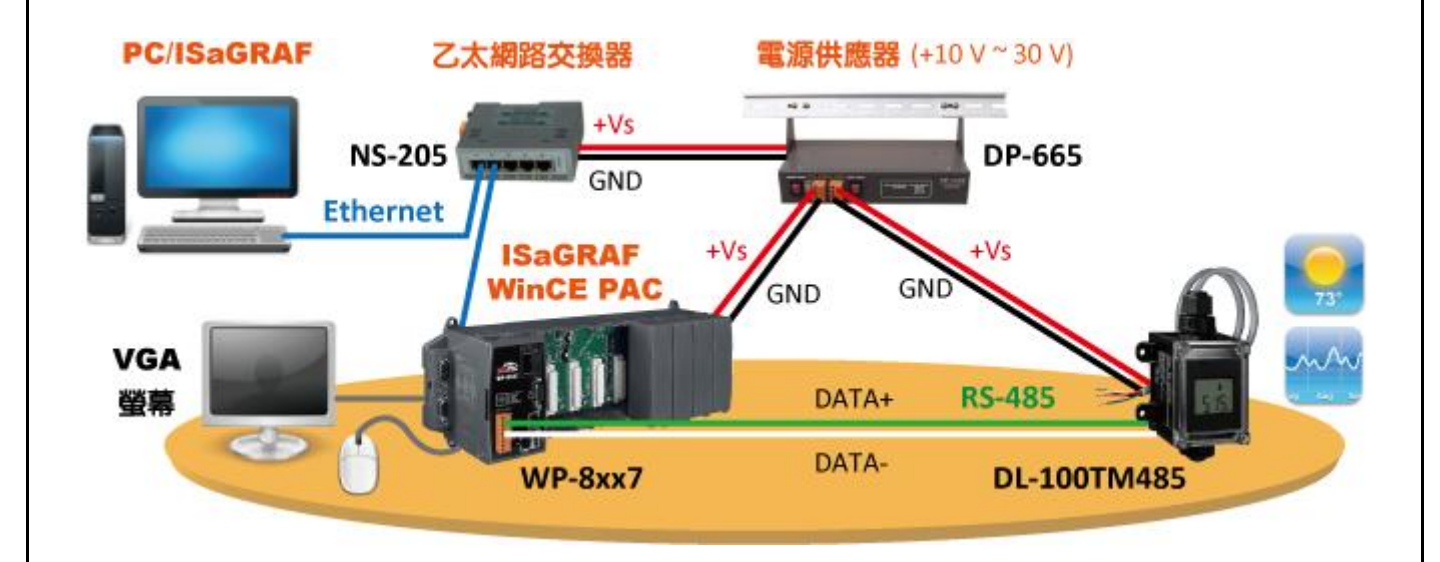

DL-100TM485 為一款支持 Modbus RTU 通訊協議 (RS-485) 的遠端溫度, 濕度數據紀錄器, 詳細規 格請見網址: <u>http://www.icpdas.com.tw/product/solutions/remote\_io/rs-485/dl\_series/dl-100t485.html</u>

## 1.5.2. 下載 ISaGRAF 範例程式至 ISaGRAF PAC

| 🔯 ISaGRAF - Pro                   | oject Management 📃 🗖                                    | ×    |
|-----------------------------------|---------------------------------------------------------|------|
| <u>File E</u> dit <u>P</u> roject | <u>T</u> ools <u>O</u> ptions <u>H</u> elp              |      |
|                                   | 💼 🗊 🚝 🕆 🖟 🖶 🎦 test 🛛 💡                                  |      |
| 👩 dl_100🗾                         | VVP-8xx7 COM2 link DL-100TM485 (Modbus RTU RS-485       | 5) 🔺 |
| 🎟 faq151 🏷                        | For WinCE based PAC only, Send files with FTP client.   |      |
| 🎹 faq151_2                        | For MiniOS7 based PAC only, Send files with FTP client. | -    |
| Reference :                       | DL_100                                                  | -    |
|                                   |                                                         |      |

| Classificat                                                                                                    | ion                          | ISaGRAF Chin                                                             | ese FAQ-1 | .56 |                                  |     |                  |                   |        |  |
|----------------------------------------------------------------------------------------------------|------------------------------|--------------------------------------------------------------------------|-----------|-----|----------------------------------|-----|------------------|-------------------|--------|--|
| Author                                                                                                    |                              | Janice Hong                                                              | Version   | 1.0 | Date                             | e O | ct.2012          | Page              | 8 / 10 |  |
| 2. 點選"Make Application Code"圖示 (1), 編譯程式.                                                                             |                              |                                                                          |           |     |                                  |     |                  |                   |        |  |
| File Make Project Tools Debug Or       1. Help       3. 2.         Begin:       ● ● ● ● ● ● ● ● ● ● ● ● ● ● ● ● ● ● ● |                              |                                                                          |           |     |                                  |     |                  |                   |        |  |
| 3. 如步驟 2, 點選 "Link Setup" 圖示 (2), 設定通訊參數.                                                                             |                              |                                                                          |           |     |                                  |     |                  |                   |        |  |
| PC-PLC link parameters                                                                                                |                              |                                                                          |           |     |                                  |     |                  |                   |        |  |
| Targe                                                                                                    | et Slave                     | Number:                                                                  |           | I   | nternet address:<br>Port number: |     | 2.168.1.180<br>2 |                   |        |  |
| Comr<br>– Cor                                                                                                    | nunicatio<br>atrol           | on port: E1                                                              | HERNET 💻  |     | 201001                           | -1  | 店)。              |                   |        |  |
|                                                                                                    | Time o                       | ut (seconds): 2                                                          |           |     | Setup                            |     | 填八 PAG           | 」P 兴 POr          | 1:502  |  |
| 4. 如步驟 2, 點選 "Debug" 圖示 (3), 將程式下載至 PAC 中. 下載成功後, 會出現此畫面.                                                             |                              |                                                                          |           |     |                                  |     |                  |                   |        |  |
|                                                                                                    |                              |                                                                          |           |     |                                  |     |                  |                   |        |  |
| RUN allowed=0 current=4 maximum=43 overflow=0                                                                         |                              |                                                                          |           |     |                                  |     |                  |                   |        |  |
|                                                                                                    |                              |                                                                          |           |     |                                  |     |                  |                   |        |  |
| 1.5.3. 下載 Soft-GRAF 範例程式至 ISaGRAF PAC                                                                                 |                              |                                                                          |           |     |                                  |     |                  |                   |        |  |
| 1. 開啟範例程式後 (DL_100.sof, 參考 <mark>章節 1.4</mark> ), 點選 "Project > IP Setting" 並輸入欲下載的 PAC                               |                              |                                                                          |           |     |                                  |     |                  |                   |        |  |
| IP, 再點選"Project > Download"下載至 ISaGRAF WinCE PAC 中.                                                                   |                              |                                                                          |           |     |                                  |     |                  |                   |        |  |
| ***                                                                                                    | File I<br>9 (<br>Proj<br>Val | Project View He<br>IP Setting<br>Project Setting<br>PassWord<br>Download | lp        |     | IP Setting<br>IP Address         | 192 | . 168 .          | 1 . 18<br>Setting |        |  |
| ICP DAS Co., Ltd. Technical Document                                                                                  |                              |                                                                          |           |     |                                  |     |                  |                   |        |  |

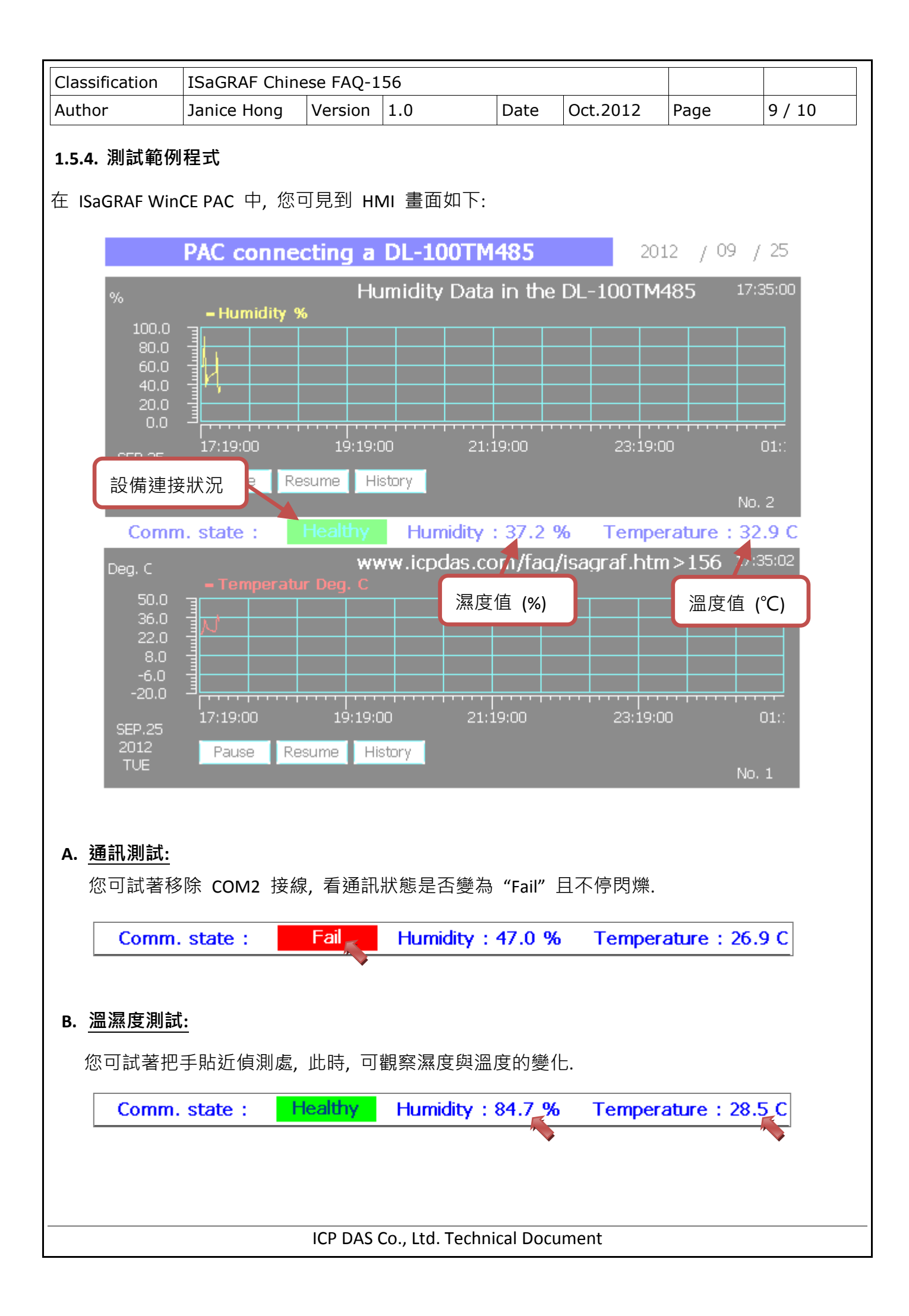

| Classification | ISaGRAF Chinese FAQ-156 |         |     |      |          |      |         |  |  |
|----------------|-------------------------|---------|-----|------|----------|------|---------|--|--|
| Author         | Janice Hong             | Version | 1.0 | Date | Oct.2012 | Page | 10 / 10 |  |  |

#### C. 歷史濕度/溫度查詢:

此範例中, 設定了每 30 秒畫一次趨勢圖, 而趨勢圖中 X 軸的顯示區段為 480 min (8 小時). 請點選 "History" 按鈕, 再設定起始日期與時間 (例如: SEP. 26 2012 7:00), 最後按 "Set" 開始 查詢. 您可見到下圖顯示了 7:00~15:00 (8 小時) 的歷史紀錄值.

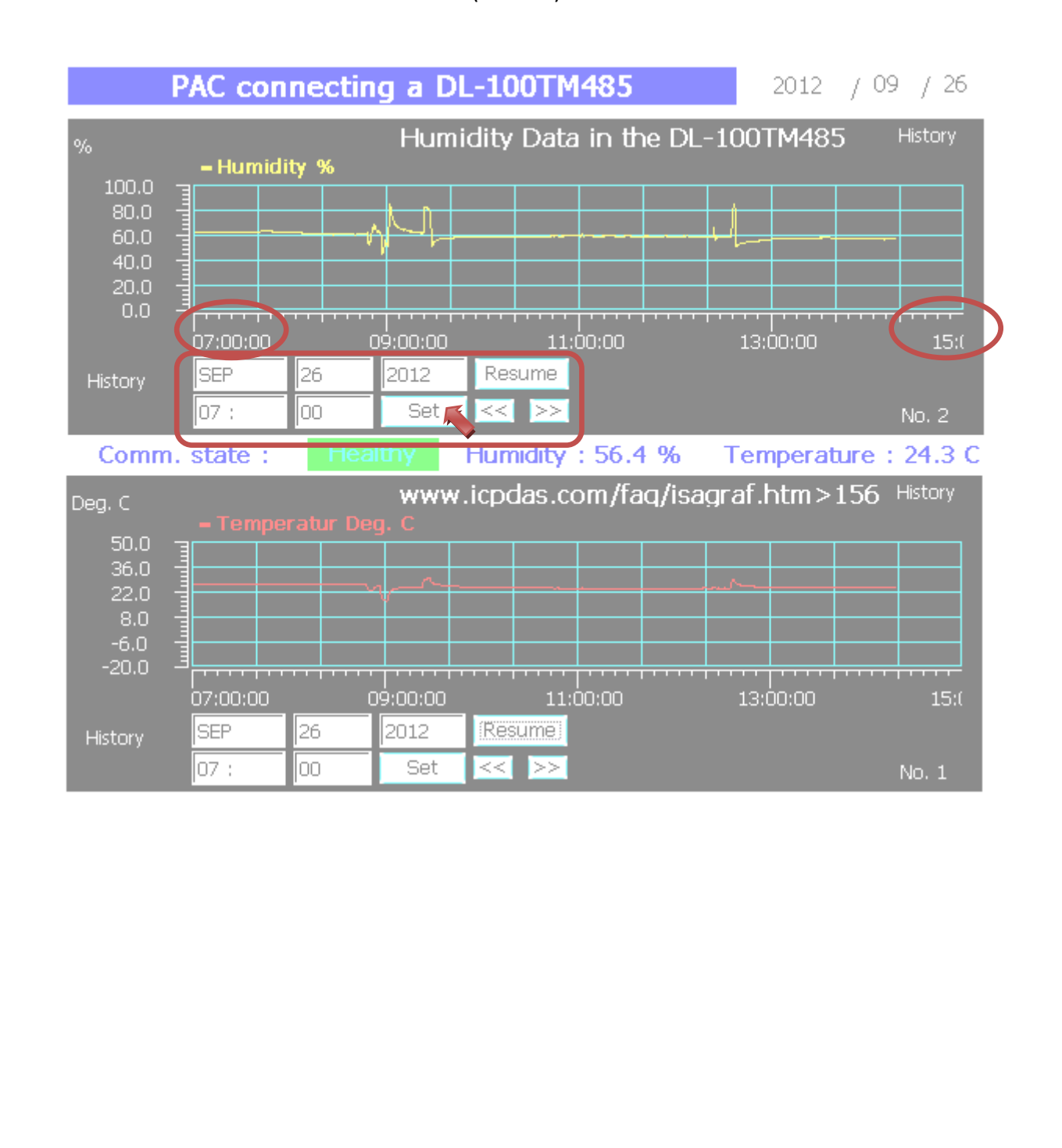